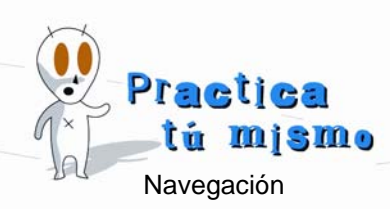

## NAVEGAR POR UNA PÁGINA

- Abre Internet Explorer. Introduce la dirección <u>www.salvador-dali.org</u> y aprieta la tecla Enter.
- Ya sabes que es la página del museo dedicado a **Salvador Dalí**. Muchas páginas tienen una portada como esta que casi no tiene información. Mueve el ratón por la pantalla y verás cómo en algunos sitios la flechita del puntero se convierte en una mano.
- Todos esos sitios son enlaces que te van a llevar a diferentes partes de la página Web. Pon el puntero en el enlace donde pone Español y haz clic en él. Así la página aparecerá en idioma español.

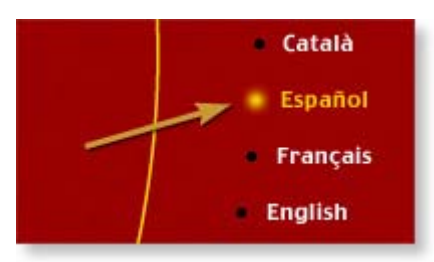

 Como ves, se abre la página que tiene también un montón de enlaces. En la parte de la izquierda, haz clic en el enlace La colección.

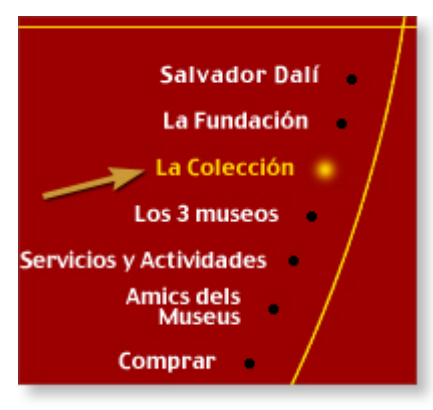

• La página que se abre habla sobre las colecciones de cuadros de Dalí que tienen el museo.

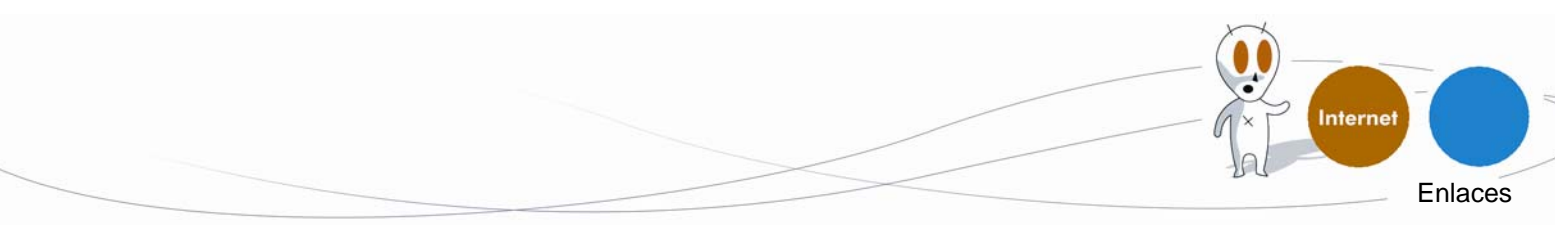

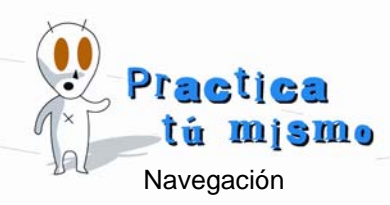

• Pincha con el ratón en el Enlace que se llama 50 obras.

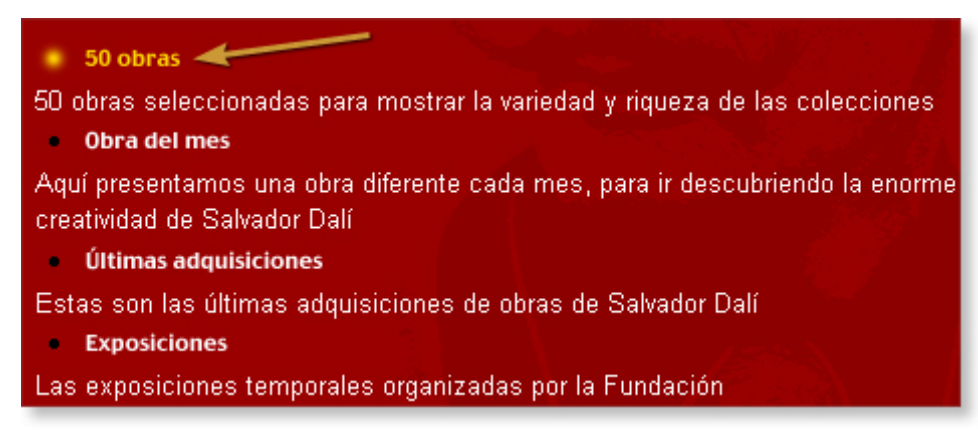

- En esta parte de la página Web encontrarás las 50 obras seleccionadas.
- Si quisieras volver a la página anterior, para ir a otra parte, pincha en el botón Atrás de la imagen.

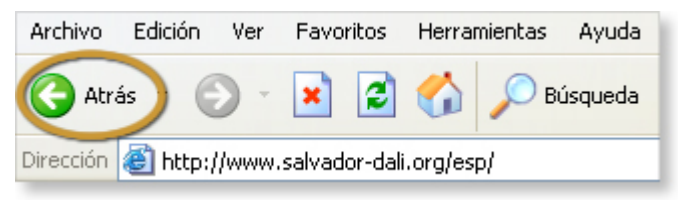

- ¿Ves cómo vuelves a la página anterior? Presiona otra vez el botón Atrás y volverás a la página principal.
- Si ahora quieres ir hacia delante, es muy sencillo. Pulsa el botón Adelante.

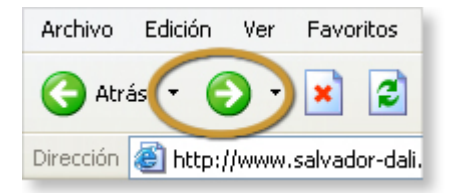

• Cierra la ventana de Internet Explorer.

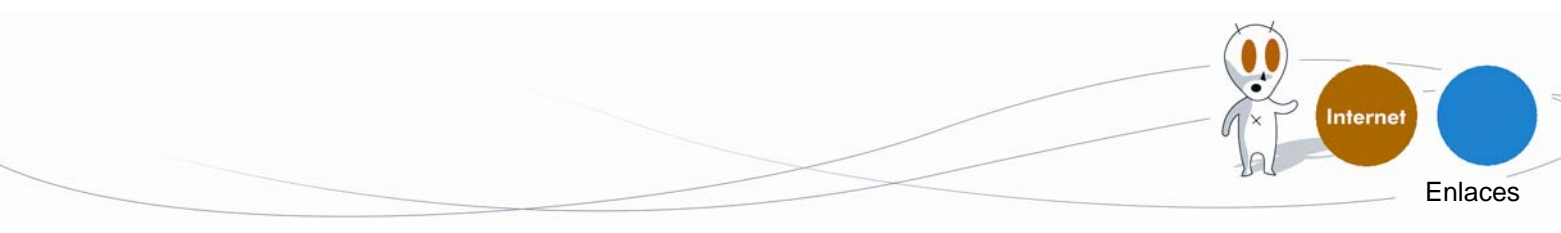